## <u>iPhone/iPad הוראות להגדרת דואר אלקטרוני במערכת POST במכשיר iPhone/iPad</u>

1. יש ללחוץ על הצלמית של "Settings" במסך הראשי.

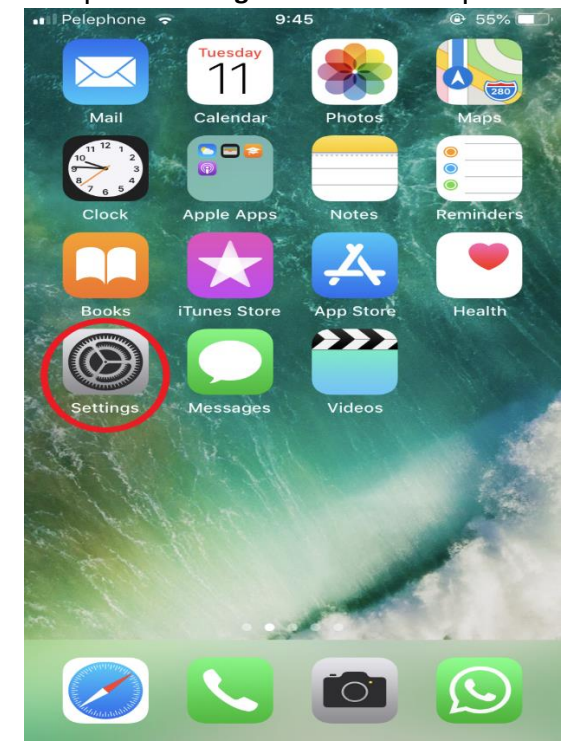

"Passwords & Accounts" יש ללחוץ על "Settings" במסך .2

| ••II Pele | phone 🗢 9:45         | 🕒 55% 🔳 ) <sup>,</sup> |
|-----------|----------------------|------------------------|
|           | Settings             |                        |
| SOS       | Emergency SOS        | >                      |
|           | Battery              | >                      |
|           | Privacy              | >                      |
|           |                      |                        |
| Å         | iTunes & App Store   | >                      |
|           |                      |                        |
|           | Passwords & Accounts | >                      |
|           | Mail                 | >                      |
| 9         | Contacts             | >                      |
|           | Calendar             | >                      |
|           | Notes                | >                      |
|           | Reminders            | >                      |
|           | Voice Memos          | >                      |
|           | Phone                | >                      |

"Add Account" יש ללחוץ על "Passwords & Accounts" במסך. 3 💵 Pelephone 🗢 9:46 🕒 55% 🔳 ) Settings Passwords & Accounts Website & App Passwords 0 > AutoFill Passwords ACCOUNTS iCloud iCloud Drive, Contacts, Calendars, Safari and 4 more... Add Account Fetch New Data Push > "Google" יש ללחוץ על "Add Account" במסך. 4 💵 Pelephone 🗢 9:46 55%
 <sup>()</sup>
 **A**ccounts Add Account liCloud E 🛛 Exchange Google YAHOO! Aol. od Outlook.com Other

5. במסך שמתקבל לאחר מכן עם הכותרת "כניסת משתמש" יש לרשום בתיבה אשר במרכז המסך את כתובת הדואר האלקטרוני (Email) אשר קיבלתם מהאוניברסיטה. יש לרשום לפי הדוגמא הבאה: <u>zzzz@post.bgu.ac.il</u>. לאחר רישום כתובת הדואר האלקטרוני, יש ללחוץ על הכפתור "הבא".

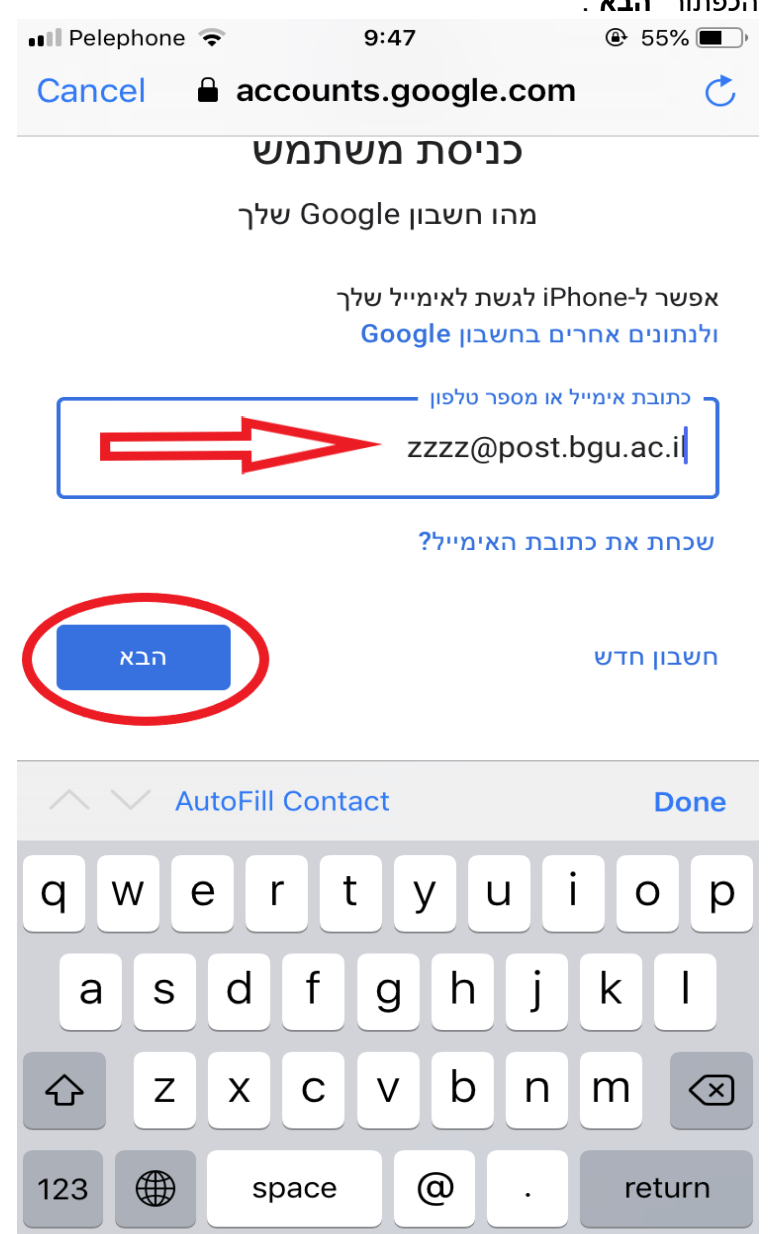

6. במסך שמתקבל לאחר מכן עם הכותרת "ברוכים הבאים" יש לרשום בתיבה אשר במרכז המסך את הסיסמא של המשתמש/ת באוניברסיטה. לאחר רישום הסיסמא יש ללחוץ על הכפתור "הבא"

| •••• Pelephone                           |                     | 55%  |  |  |  |  |  |
|------------------------------------------|---------------------|------|--|--|--|--|--|
| Cancel                                   | accounts.google.com | Ċ    |  |  |  |  |  |
| Google                                   |                     |      |  |  |  |  |  |
| ברוכים הבאים                             |                     |      |  |  |  |  |  |
| ZZZZ @post.bgu.ac.il                     |                     |      |  |  |  |  |  |
| د من من من من من من من من من من من من من |                     |      |  |  |  |  |  |
| שכחת את הסיסמה?                          |                     |      |  |  |  |  |  |
|                                          |                     | Done |  |  |  |  |  |
| qwertyuiop                               |                     |      |  |  |  |  |  |
| as                                       | d f g h j           | k I  |  |  |  |  |  |
| 쇼 z                                      | xcvbn               | m 🗷  |  |  |  |  |  |
| 123                                      | space               | Go   |  |  |  |  |  |

ניתן לראות את האפשרויות איתן ניתן Gmail". במסך שמתקבל לאחר מכן עם הכותרת "Gmail" ניתן לראות את האפשרויות איתן ניתן לעבוד כאשר עובדים עם חשבון POST של האוניברסיטה. ניתן לכבות חלק מהאפשרויות על-ידי הזזת המתג מצד ימין לצד שמאל כך שהצבע הירוק יעלם. לאחר מכן יש ללחוץ על הכפתור "Save"

| ••II Pele | phone 🔶   | 9:48  | • 55%         •         •         • |
|-----------|-----------|-------|-------------------------------------|
| Cancel    |           | Gmail | Save                                |
|           |           |       |                                     |
|           | Mail      |       |                                     |
|           | Contacts  |       |                                     |
|           | Calendars |       |                                     |
|           | Notes     |       | $\bigcirc$                          |
|           |           |       |                                     |
|           |           |       |                                     |
|           |           |       |                                     |
|           |           |       |                                     |
|           |           |       |                                     |
|           |           |       |                                     |
|           |           |       |                                     |
|           |           |       |                                     |
|           |           |       |                                     |
|           |           |       |                                     |

| "Password & Accounts" כותרת<br>Pelephone רוא 9:48 |                                                      | יתקבל מסך עם<br>הקבל מסך עם ⊕ | .8 |  |
|---------------------------------------------------|------------------------------------------------------|-------------------------------|----|--|
| <pre>   Settings Passwords &amp; Accounts </pre>  |                                                      |                               |    |  |
|                                                   |                                                      |                               |    |  |
| Ŷ                                                 | Website & App Passwords                              | 0 >                           |    |  |
|                                                   | AutoFill Passwords                                   | $\bigcirc$                    |    |  |
| ACCO                                              | UNTS                                                 |                               |    |  |
| iCloud                                            | <b>Id</b><br>I Drive, Contacts, Calendars, Safari ar | ><br>nd 4 more                |    |  |
| <b>Gma</b><br>Mail                                |                                                      | >                             |    |  |
| Add /                                             | Account                                              | >                             |    |  |
|                                                   |                                                      |                               |    |  |
| Fetch                                             | n New Data                                           | Push >                        |    |  |
|                                                   |                                                      |                               |    |  |
|                                                   |                                                      |                               |    |  |
|                                                   |                                                      |                               |    |  |
|                                                   |                                                      |                               |    |  |
|                                                   |                                                      |                               |    |  |

9. ניתן לחזור למסך הבית וללחוץ על אפליקציית MAIL כדי להתחיל לעבוד עם הדואר האלקטרוני.

בהצלחה.